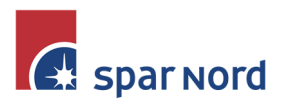

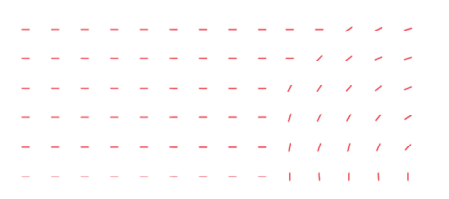

# Netbanken og Investering

### Oversigt

Når du i Spar Nords Netbank, vælger "Investering", vil du opleve en forside, hvor der øverst i sort baggrund er vist et samlet opsummeret overblik over dine depoter. Har du pensionsopsparing som administreres i Spar Nords puljer, vil de også være vist og medregnet. Klik på "Vis Afkast", og du vil kunne se det samlede afkast år til dato.

Vær dog opmærksom på, at har du fuldmagt til andre personer/virksomheders depoter, er det kun dine egne depoter der bliver opsummeret.

Under det samlede overblik, vises de enkelte depoter som en graf, hvor kursværdi vises, og udviklingen gennem året. Også her vil du ved klik på "Vis Afkast" kunne se afkast år til dato.

| Stjerneinvest Fr                                                         | ri           |                |        |             |                            |
|--------------------------------------------------------------------------|--------------|----------------|--------|-------------|----------------------------|
| KURSVÆRDI<br><b>160.99</b><br>Til rådighed på kr                         | <b>O</b> DKK | andler 5.563,2 | 1 ДКК  | AFKAS<br>Vi | r i PERIODEN<br>s afkast v |
| Kursværdiudviklin<br>200.000<br>190.000<br>180.000<br>170.000<br>160.000 | g            |                |        |             |                            |
| 150.000<br>jan 22                                                        | feb 22       | mar 22         | apr 22 | maj 22      | jun 22<br>SE DEPOT >       |

Har du adgang til flere depoter, vil det måske være mere overskuelig at se disse uden det grafiske diagram.

Under den øverste opsummeringsgraf, klikker du blot på depoterne vises som en liste.

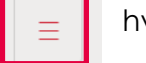

hvorefter

Her kan du også vælge om årets afkast skal vises for de enkelte depoter.

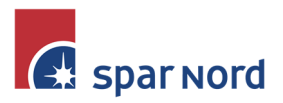

| _ | - | - | - | - | - | - | - | - | -        | -  | 1  | 1 | - |
|---|---|---|---|---|---|---|---|---|----------|----|----|---|---|
| - | - | - | - | - | - | - | - | - | -        | 1  | /  | - | - |
| - | - | - | - | - | - | - | - | - | /        | 1  | /  | 1 | - |
| - | - | - | - | - | - | - | - | - | 1        | 1  | 1  | 1 | 1 |
| - | - | - | - | - | - | - | - | - | <i>i</i> | 1  | 1  | 1 | 1 |
|   |   |   |   |   | - | - | - | - | I.       | ¥. | I. | 1 | 1 |
|   |   |   |   |   |   |   |   |   |          |    |    |   |   |

### Depotindhold

For at se indholdet i depotet klikker du blot på

Nu vil du blive mødt med en graf over kursværdi, hvor du til højre vil kunne omdøbe dit depotnavn, hvis det giver dig et bedre overblik.

Under grafen vil du få vist en beholdningsoversigt pr. dags dato. Her kan du evt. ændre dato, hvis du ønsker at se status på en specifik dag.

| BEHOLDNING         | BEVÆGELSER | AFKAST  |        |               |                         |       | •••    |
|--------------------|------------|---------|--------|---------------|-------------------------|-------|--------|
| 24. aug. 2022      |            |         |        |               |                         |       | Ö      |
| PAPIRNAVN          | NOM/STK    | I DAG % | KURS   | KURSVÆRDI DKK | UREALISERET GEVINST/TAB |       |        |
| Aktier             |            |         |        | 2.170,70      | 1.743,90                |       |        |
| Pandora A/S        | 1          | -0,5 %  | 468,70 | 468,70        | 201,90                  | KØB⇒  | SÆLG → |
| Spar Nord Bank A/S | 20         | -1,7 %  | 85,10  | 1.702,00      | 1.542,00                | KØB → | SÆLG → |
| Total              |            |         |        | 2.170,70      | 1.743,90                |       |        |

Ved at klikke på "BEVÆGELSER" eller "AFKAST", vil du få oversigter over henholdsvis beholdningen pr. en given dato, køb/salg m.m. samt hvilket afkast depotet har givet for en valgt periode.

## De 3 prikker

Når du står i enten "BEHOLDNING", "BEVÆGELSER" eller "AFKAST", er der øverst en lille 

#### Tilføj/Fjern kolonner

Her kan du vælge hvilke forskellige detaljer om papiret du ønsker at se. Ønsker du fx ikke at se dagens procentvise stigning/fald, kan dette fjernes. Du kan også vælge hvilken rækkefølge kolonnerne skal vises i.

#### **Eksporter til CSV**

Her kan du nemt eksportere din oversigt til CSV-format, hvorfra du evt. kan bruge data til analyser m.m.

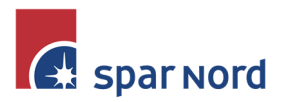

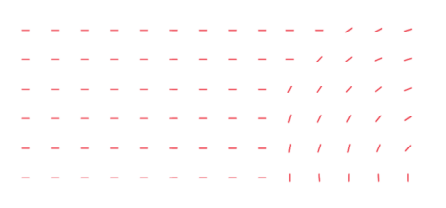

#### Print

Her kan du nemt printe depotoversigten. Har du mange kolonner med, kan det være du skal "ligge papiret ned".

#### Kolonneforklaring

Her kommer en lille forklaring af, hvad tallene reelt udgør.

### Køb og salg af værdipapirer

Ønsker du at købe, eller sælge værdipapirer, vil du når du står i oversigten – ud for det enkelte papir kunne klikke på KØB eller SÆLG Ønsker du at købe et papir du endnu ikke har i dit depot, klikker du til højre for kursværdigrafen på

Nu vil der fremkomme et billede hvor du kan søge det papir du ønsker at købe, fx "coloplast".

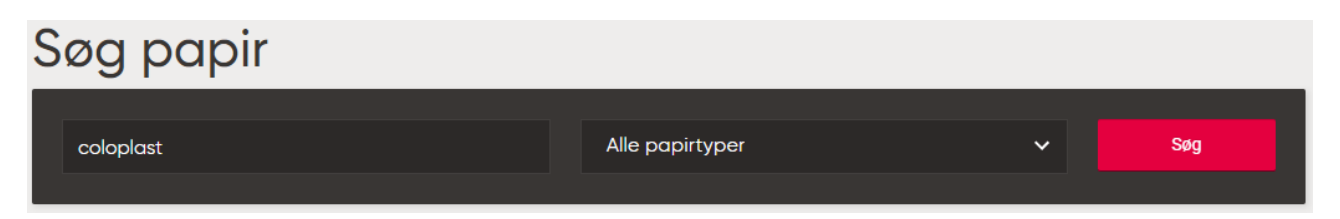

Nu vil papiret fremkomme og du kan nu klikke ind på papiret og se yderligere detaljer, eller direkte på KØB >

| NAVN                                    | VALUTA | KURS   |       |
|-----------------------------------------|--------|--------|-------|
| Aktier                                  |        |        |       |
| Coloplast -B-                           | DKK    | 852,20 | KØB → |
| Investeringsforeninger og ETF'er        |        |        |       |
| Certifikater og strukturerede produkter |        |        |       |
| Stats-og realkreditobligationer         |        |        |       |
| Virksomhedsobligationer                 |        |        |       |
| Øvrige                                  |        |        |       |

#### Papirdetaljer

Her vil nu blive vist en udvikling på papirets kurs for en given periode. De seneste handler m.m. Fra dette skærmbillede vil du igen kunne vælge Køb og Salg

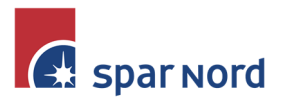

| - | - | - | - | - | - | - | - | - | -  | - | 1  | -  | -  |
|---|---|---|---|---|---|---|---|---|----|---|----|----|----|
| - | - | - | - | - | - | - | - | - | -  | 1 | 1  | -  | -  |
| - | - | - | - | - | - | - | - | - | /  | 1 | 1  | 1  | -  |
| - | - | - | - | - | - | - | - | - | 1  | 1 | 1  | 1  | -  |
| - | - | - | - | - | - | - | - | - | 1  | 7 | 1  | 1  | 1  |
|   |   |   |   |   | - | - | - | - | I. | 1 | I. | I. | I. |

### Køb og Salg

Du vil nu i højre side blive mødt af en ordre side, hvor du skal indtaste dine købs-/salgsoplysninger

| ×                                    |                  |                                           |
|--------------------------------------|------------------|-------------------------------------------|
| Køb Coloplast -B-<br>DK0060448595    |                  |                                           |
| 865,00 DKK<br>24. AUG. 2022 13:19:26 |                  |                                           |
| DEPOT                                |                  |                                           |
| Abent depot<br>919012345678          | 0 Stk 🝷          | Depotnr.                                  |
| AFREGNINGSKONTO                      |                  |                                           |
| Depotafkastkonto<br>919012345678     | 194.737,90 DKK 👻 | Afregningskonto                           |
| ORDRETYPE                            |                  |                                           |
| Straksordre                          | •                | Ordretype                                 |
| STRAKSKURS                           | 865,00 DKK       | Prisen du kan købe/sælge til              |
| GYLDIG TIL OG MED                    | 24.08.2022       |                                           |
| ANTAL                                |                  |                                           |
| 10                                   |                  | Antal styk                                |
| Anslået værdi inkl. omkostninger     | 8.650,00 DKK     | Pris i alt.                               |
| Vavnenotering                        |                  | Vælg om du vil have papiret navnenoteret. |
| Produktgruppe faktaark >             |                  |                                           |
|                                      |                  |                                           |
| Næste                                |                  | Klik næste                                |

Efterfølgende fremkommer en prisinformation om hvad handlen reelt set koster.

Til slut godkendes handlen med dit MitID.